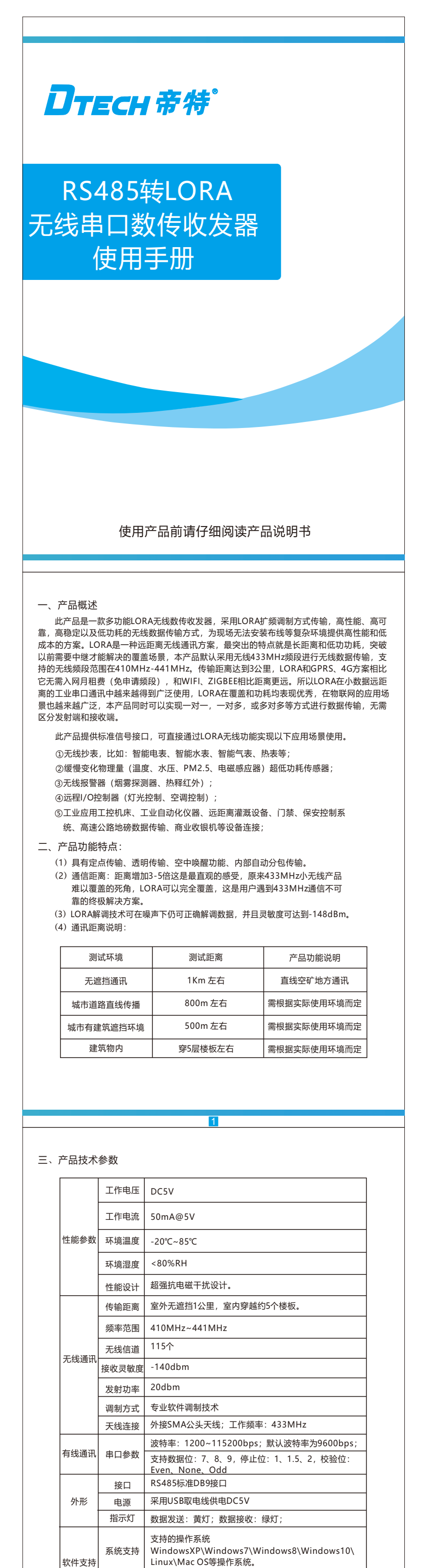

Linux\Mac OS等操作系统。 采用DtechWifiConfig配置工具,轻松几步配置, 即可使用。(配置按键长按5秒进入配置模式,通电前 长按按键后上电持续5秒可以恢复出厂设置)

2

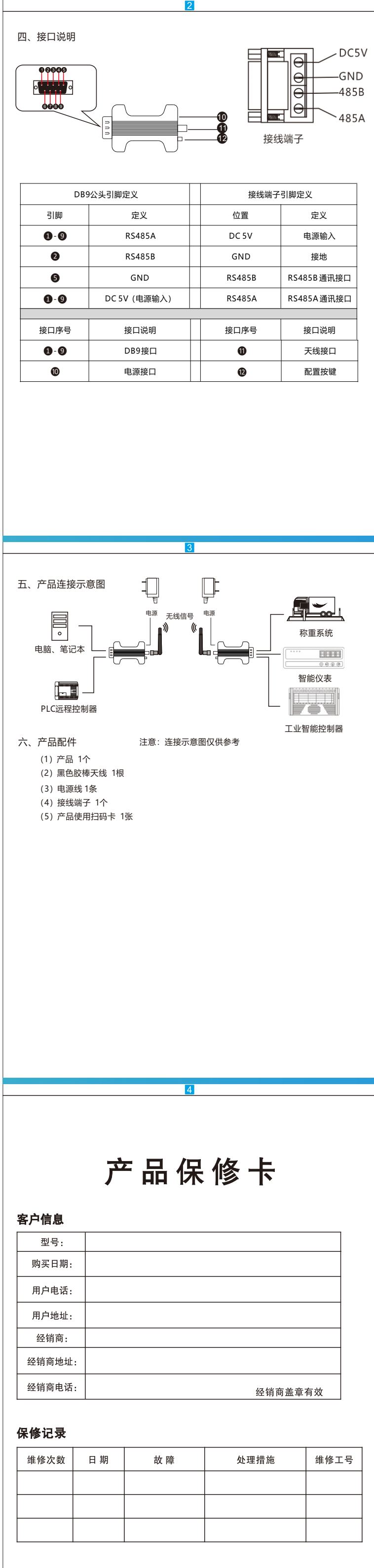

5

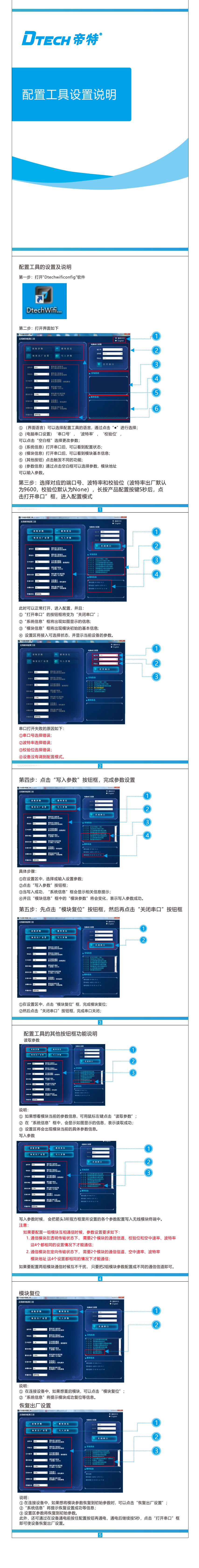